## **SOS Filing Instructions**

- 1. Go to the website address: <u>https://businessfilings.sos.ca.gov</u>
- 2. Type in corporate number or corporate name and then Submit
- 3. Click on your business name
- 4. Then click on "Continue Filing"
- 5. The form "Statement of Information" will appear.
- 6. If there are changes to be made, you must complete the form in its entirety.
- 7. If there are no changes to be made, click on the box in item #2
- 8. Then complete Item #16
- 9. Then click on "Continue Filing"
- 10. You will then checkout and pay by credit or debit card.
- 11. Print receipt for your file and request an email copy of your filed statement.